- Każdy uczestnik ma założone konto przez administratora p. Mariana Krzywonosa lub p. Waldemara Orlikowskiego. Jeśli nie macie jeszcze założonego konta, to proszę napisać poprzez dziennik elektroniczny do jednego z panów z prośbą o utworzenie konta.
- 2. W przypadku, kiedy nie macie zainstalowanej aplikacji na swoim komputerze wpiszcie w wyszukiwarkę:

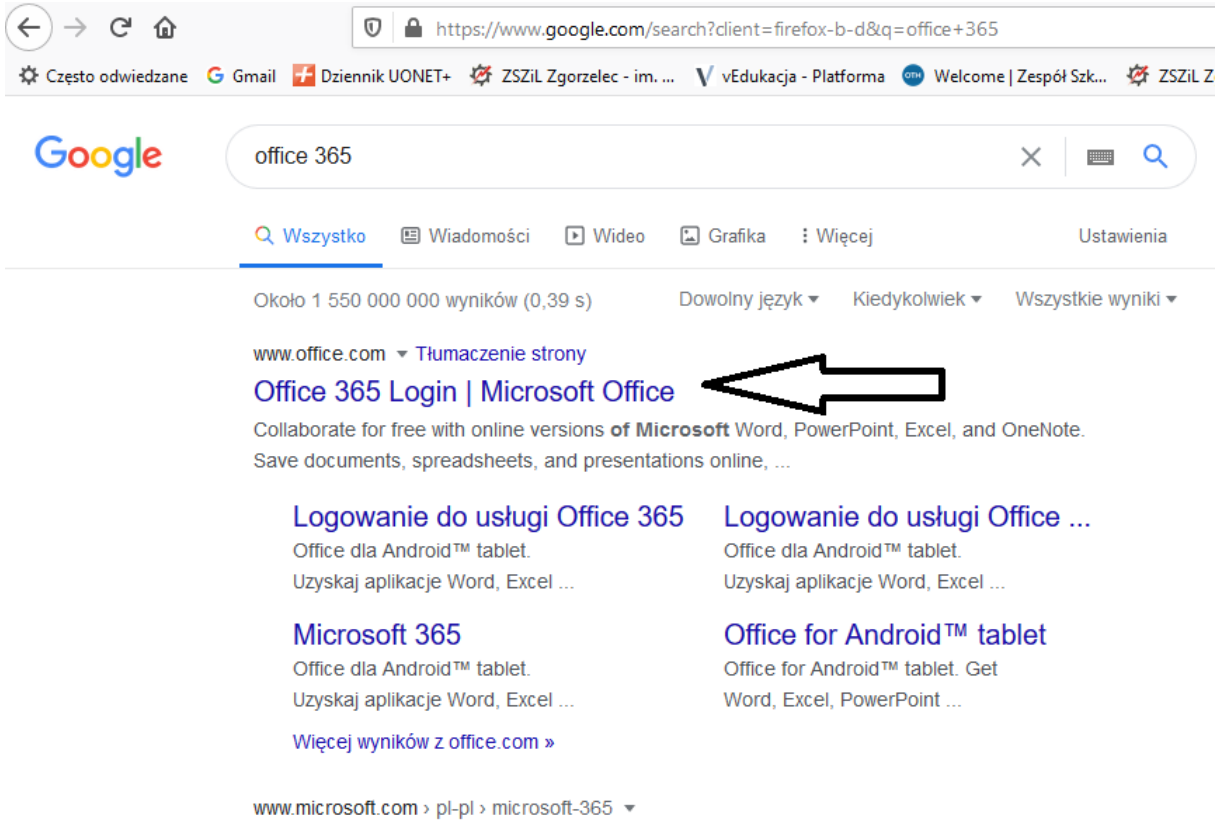

## Platforma Microsoft 365 teraz z usługą Office 365 — system ...

Teraz platforma Microsoft 365 udostępnia wszystkie Twoje ulubione aplikacje usługi Office 365 w jednym miejscu. Osiągaj nowe poziomy wydajności i ...

3. Po wejściu na stronę Office 365 mamy okienko, dzięki któremu możemy się zalogować:

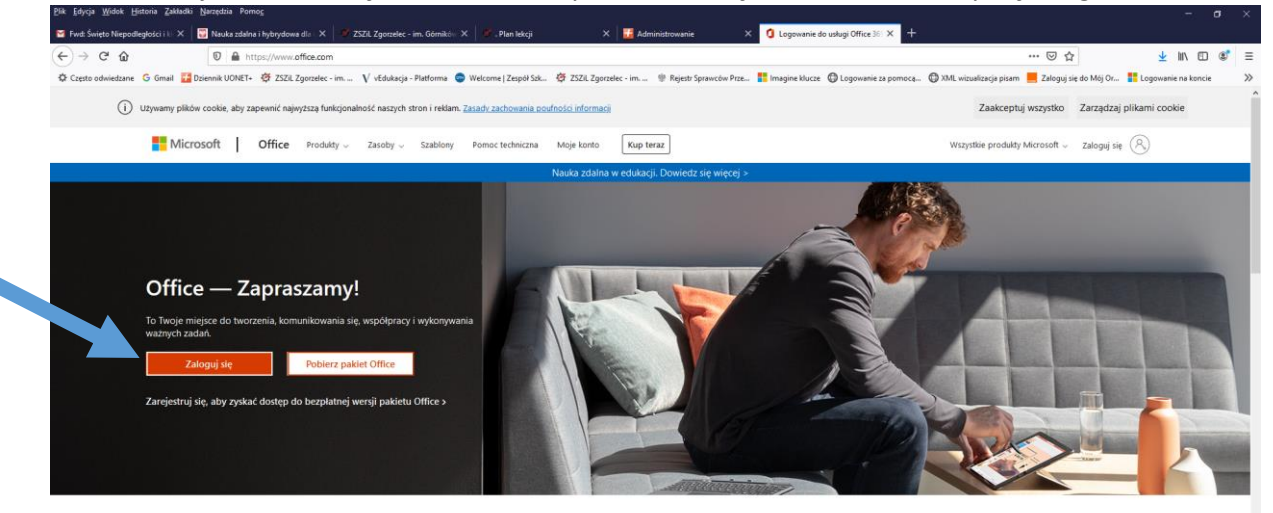

Zaloguj się, aby korzystać z ulubionych aplikacji zwiększających produktywność z dowolnego urządzenia 4. Wpisujemy swój nadany przez administratora login w postaci "nazwa@gornikzszil.onmicrosoft.com"

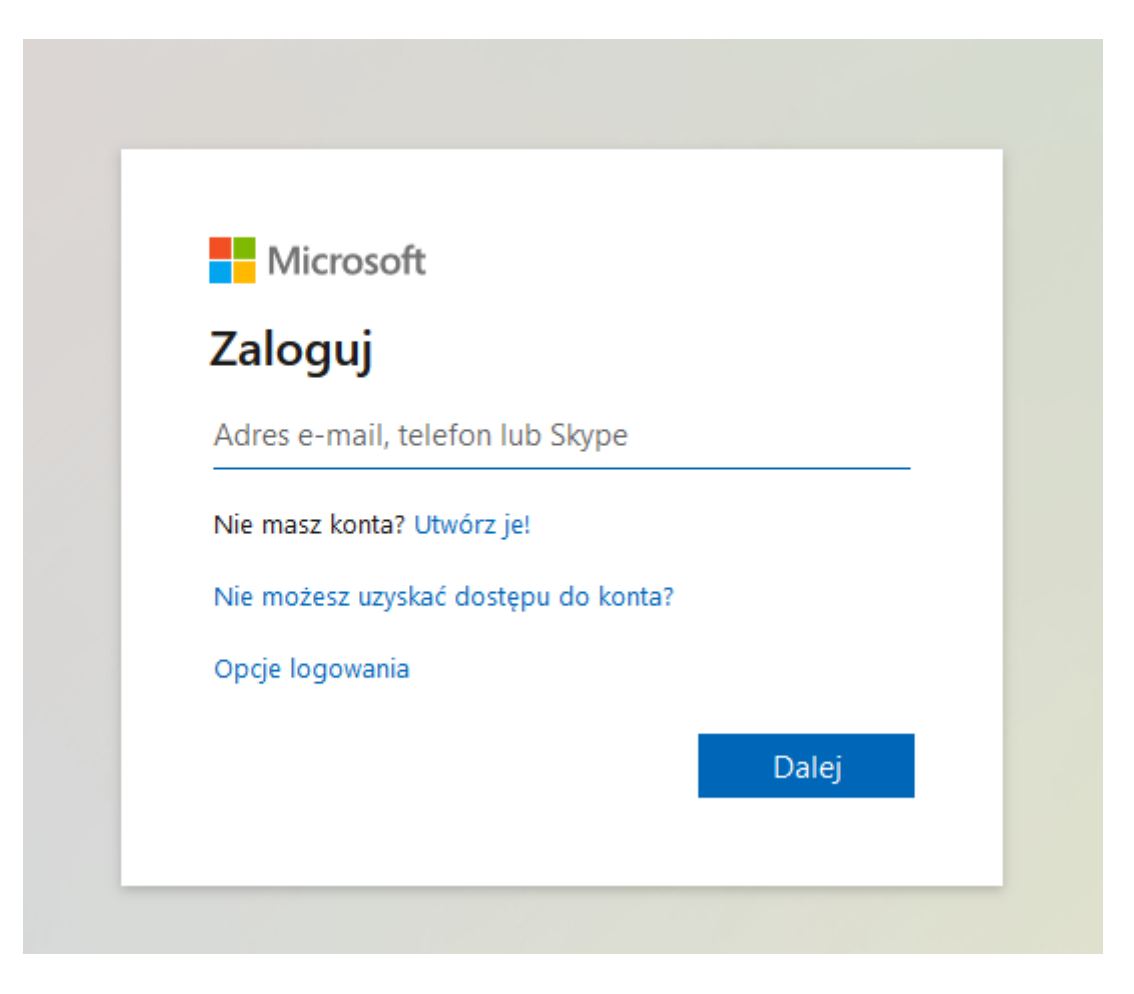

5. Wpisujemy hasło – pierwsze jest nadane przez administratora.

| Wprowa | dź hasło |  |
|--------|----------|--|
| Hasło  |          |  |

6. Znaleźliśmy się na stronie z naszym kontem. Stąd pobieramy aplikację Teams.

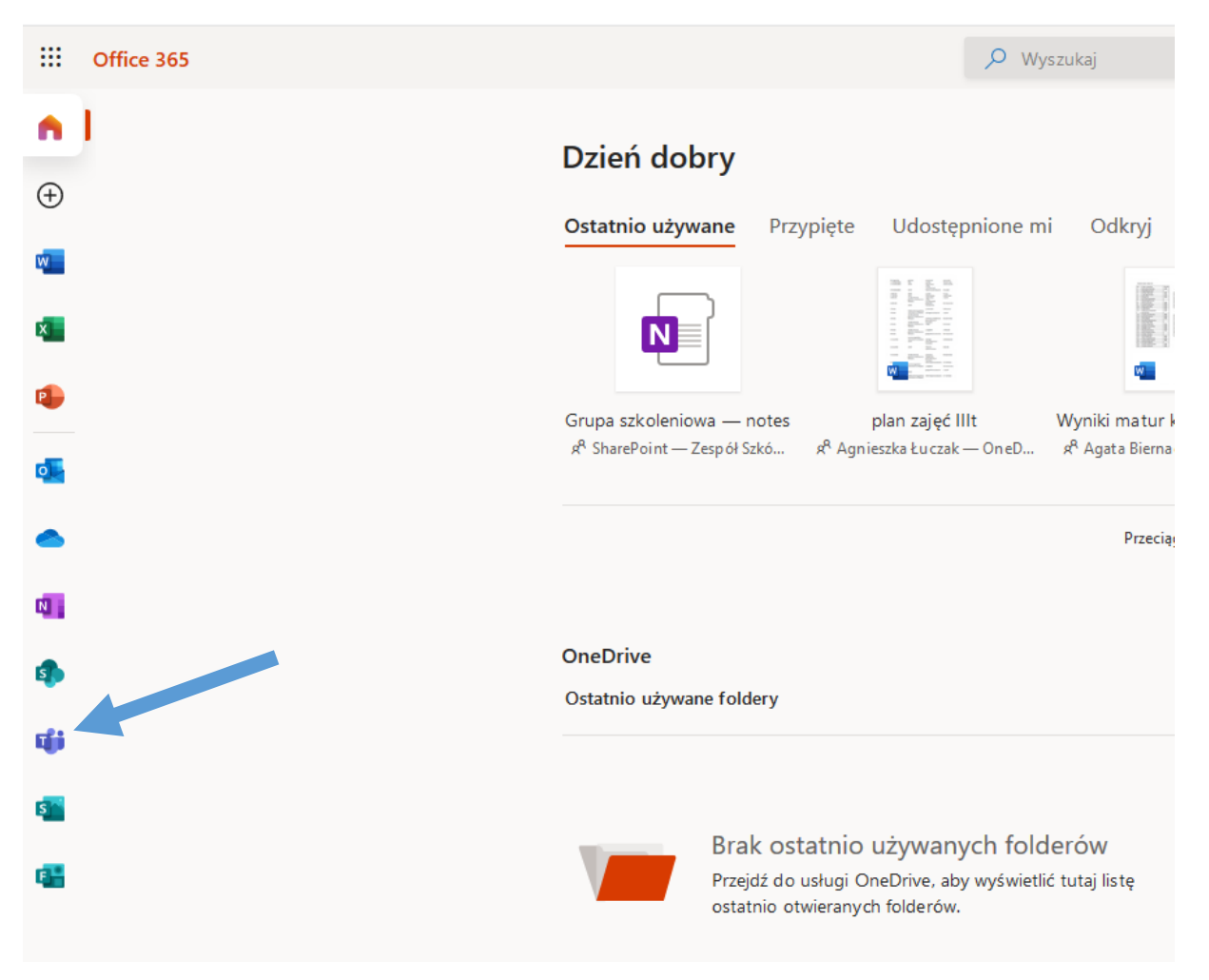

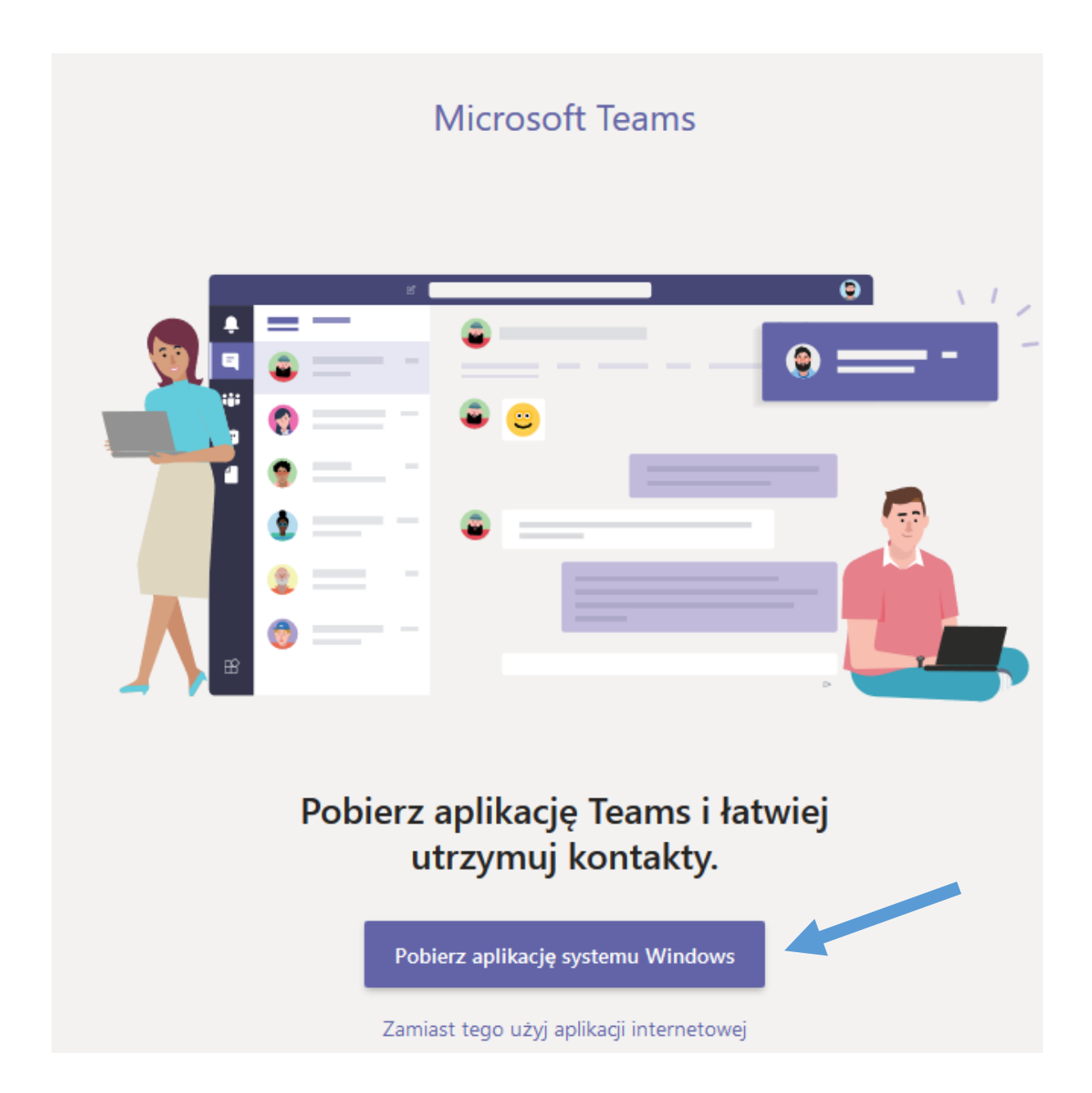

## **Microsoft Teams**

Obraz powitalny aplikacji Microsoft Teams

|             | Otwieranie Teams_windows_x64.exe                                                                                               |                                            | ×                          |
|-------------|----------------------------------------------------------------------------------------------------|--------------------------------------------|----------------------------|
|             | Rozpoczęto pobieranie pliku:<br>Teams_windows_x64.exe<br>Typ pliku: exe File (96,6 MB)<br>Adres: https://statics.teams.cdn.off | ice.net                                    |                            |
|             | Czy zapisać ten plik?                                                                                                    | Zapisz plik Anulu                          | i                          |
|             | Kliknij instalato                                                                                                    | or, aby dokończyć.                         |                            |
|             | Masz problem? Uruchom pon<br>aplikacji i                                                                                       | ownie pobieranie lub skor:<br>nternetowej. | zystaj z                   |
| A aby być n | a bieżąco niezależnie od tego, gdzie je<br><b>ć iO</b> S                                                                       | steś, pobierz aplikację Tear               | ns na wszystkie urządzenia |

7. Po pobraniu aplikacji instalujemy ją na swoim urządzeniu i otwieramy.

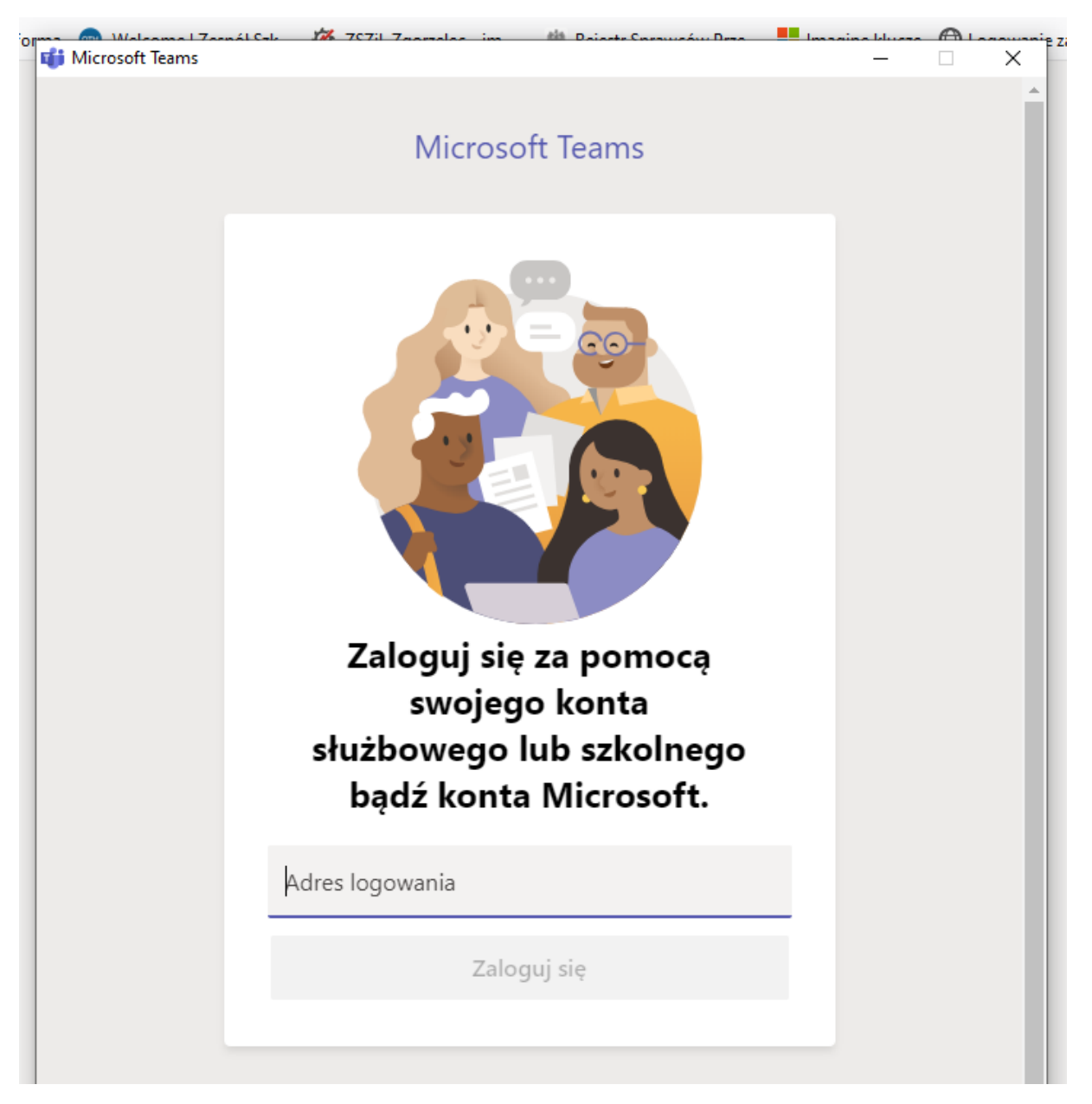

8. Znowu się logujemy za pomocą loginu i hasła. Potem Wasza aplikacja jest gotowa do użycia. Nauczyciele utworzyli poszczególne zespoły – klasy. Osoba dodana do danego zespołu powinna mieć jego widok u siebie na swoim koncie.

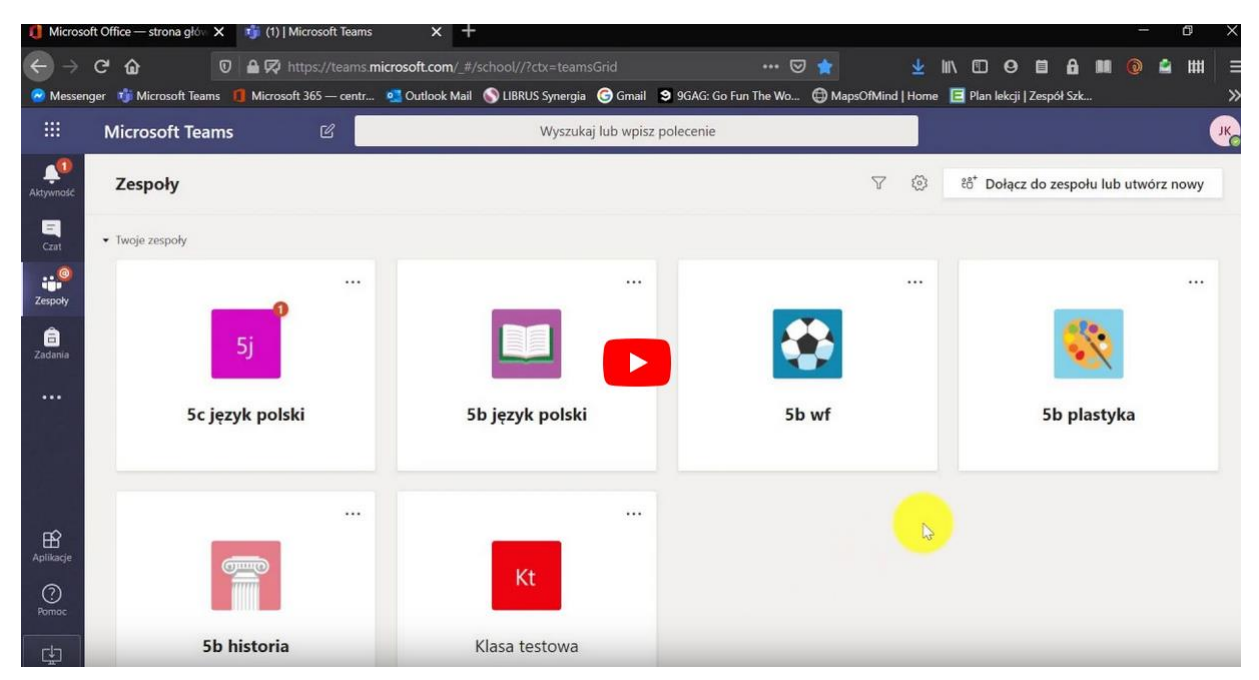

Teamsa można zainstalować sobie na smartfonie!